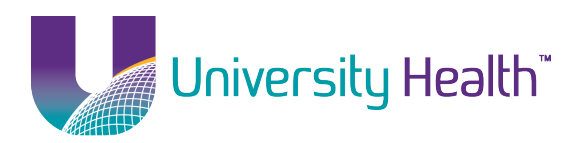

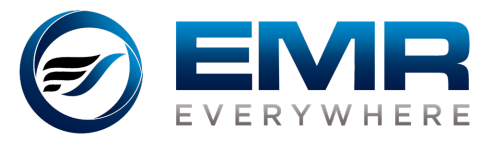

Provided by EMR Everywhere

#### Connecting to University Health VPN for the First Time

1. Go to Control Panel and open Internet Options. Or, go to Internet Explorer and click on the settings wheel and open Internet Options.

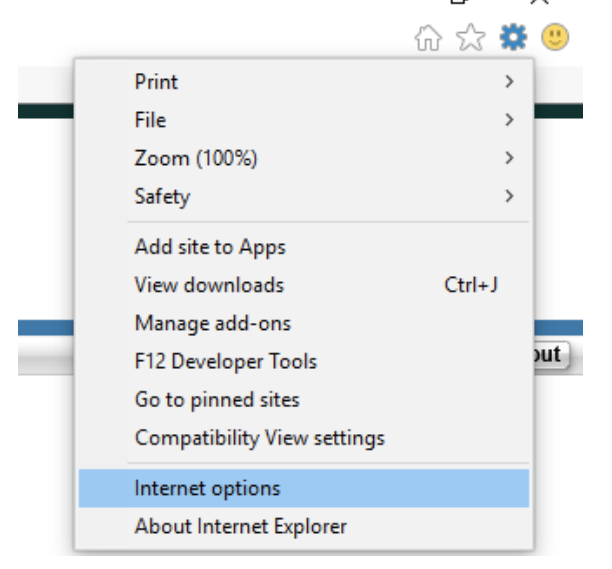

2. Click on the Security tab, click on Trusted Sites and then click the Sites button.

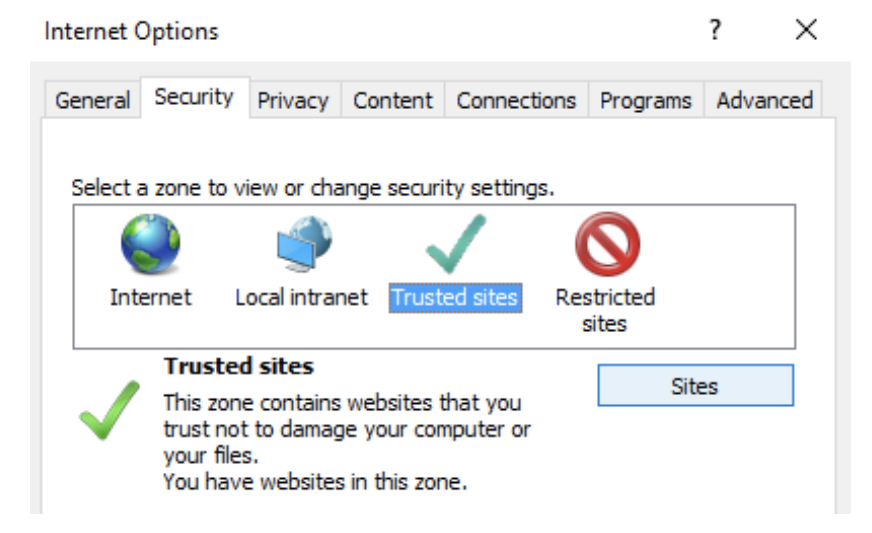

3. Add https://vpn.emreverywhere.com to the trusted sites list.

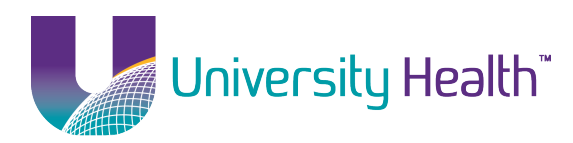

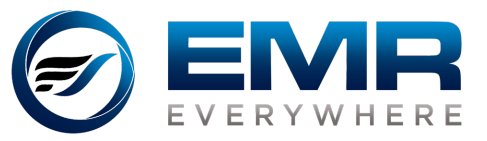

Provided by EMR Everywhere

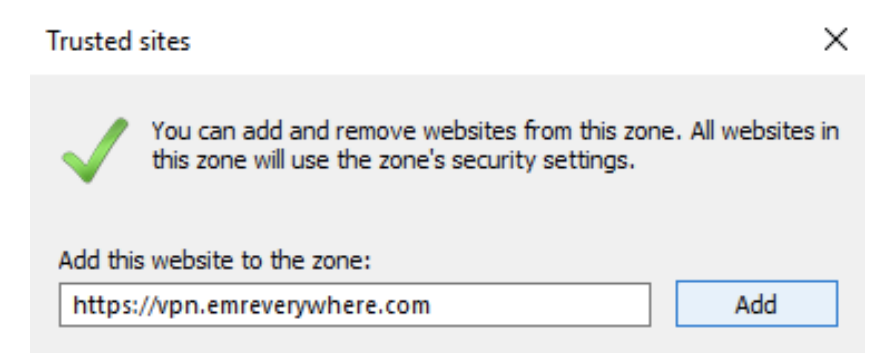

- 4. Click Close and then OK.
- 5. Go to <u>https://vpn.emreverywhere.com</u>.
- 6. Select UHSYSTEM-USERS in the Group drop-down menu and enter your University Health username and password and click Login.

| 3                 |                          | Login                  |          |
|-------------------|--------------------------|------------------------|----------|
| P                 | lease ente               | r your username and pa | ssword.  |
| GRC<br>USE<br>PAS | oup:<br>RNAME:<br>Sword: | UHSYSTEM-USERS         | <b>v</b> |
|                   |                          | Login                  |          |

7. The installer will launch...

| AnyConnec | t Secure Mobility Client Downloader                                  |     |
|-----------|----------------------------------------------------------------------|-----|
|           | The AnyConnect Downloader is analyzing this computer.<br>Please wait | Ŷ   |
|           | Cane                                                                 | cel |

8. Click Yes if prompted to allow the installation.

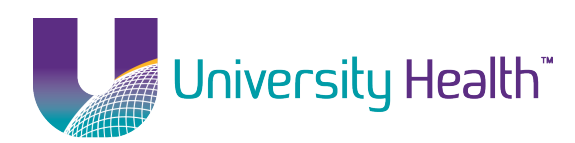

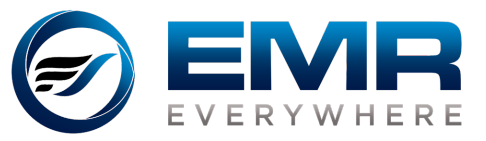

Provided by EMR Everywhere

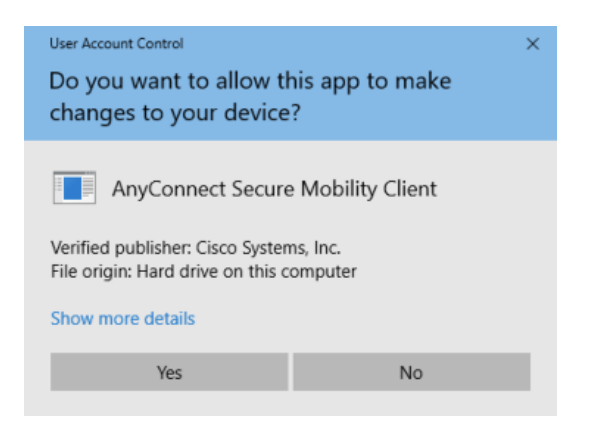

9. Once installed, the VPN will connect automatically and you will receive a confirmation.

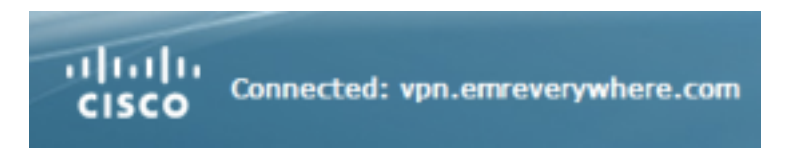

### Disconnecting From University Health VPN

- 1. Find the Cisco AnyConnect icon in the system tray:
- 2. Click Open AnyConnect.

|              | Open AnyConnect         |  |  |  |  |
|--------------|-------------------------|--|--|--|--|
| $\checkmark$ | Show Connection Notices |  |  |  |  |
|              | VPN<br>Disconnect       |  |  |  |  |
|              | About                   |  |  |  |  |
|              | Quit                    |  |  |  |  |

3. Click Disconnect.

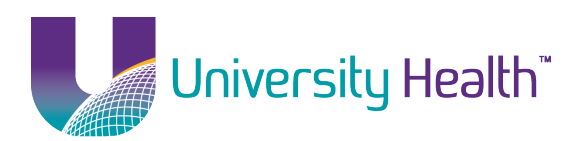

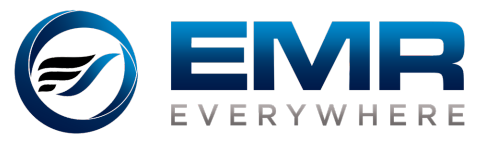

Provided by EMR Everywhere

| Sisco AnyConnect Secure Mobility Client − □ × |                                                                 |        |            | $\times$        |
|-----------------------------------------------|-----------------------------------------------------------------|--------|------------|-----------------|
|                                               | VPN:<br>Connected to vpn.emreverywhere<br>vpn.emreverywhere.com | e.com. | Disconnect |                 |
| 00:02:46                                      |                                                                 |        | 1          | Pv4             |
| <b>\$</b> (i)                                 | _                                                               |        | _          | alhala<br>cisco |

#### Connecting to University Health VPN After First Time

- 1. Go to https://vpn.emreverywhere.com.
- 2. Select UHSYSTEM-USERS in the Group drop-down menu and enter your University Health username and password and click Login.

| ۹                           | Login                        |          |
|-----------------------------|------------------------------|----------|
| Please                      | enter your username and pas  | sword.   |
| GROUP:<br>USERNAI<br>PASSWO | UHSYSTEM-USERS<br>ME:<br>RD: | <b>v</b> |
|                             | Login                        |          |

- 3. The Cisco AnyConnect client will auto-launch and connect.
- 4. If prompted, enter <u>https://vpn.emreverywhere.com</u> in the VPN Connect box.
- 5. Once connected, you will receive a confirmation.

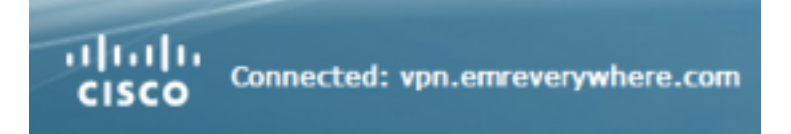